## <u>サイトの登録について</u>

パソコンの OS が Windows XP 以降は以下の設定が必要となります。

①インターネットエクスプローラーを起動し、メニューバーから[ツール] - [インターネットオプション]を選択します。

| 🖉 エイ・エス・ピー – Windows Internet Exp                 | lorer                                                           |                                |                                       |
|---------------------------------------------------|-----------------------------------------------------------------|--------------------------------|---------------------------------------|
| 🚱 🗢 🙋 http://www.asb.co.jp/                       | <b>•</b> <del>•</del> <del>•</del> <del>×</del>                 | b Bing                         | P -                                   |
| ファイル(E) 編集(E) 表示(V) お気に入り(A                       | <u>ッール(T)</u> 、ルプ(H)                                            |                                |                                       |
| <ul> <li>☆ 愛 エイ・エス・ビー</li> <li>予約システムは</li> </ul> | 閲覧の履歴の削除(D)<br>InPrivate ブラウズΦ<br>最終閲覧セッションを再度開く(S)             | Ctrl+Shift+Del<br>Ctrl+Shift+P |                                       |
| All Advanced Solution B<br>株式会社 エイ・エス             | InPrivate フィルター<br>InPrivate フィルター設定(S)                         | Ctrl+Shift+F                   | 開通3丁目2-12 7ァースト*ル<br>Fox.078-371-0644 |
|                                                   | ポップアップ ブロック(P)<br>SmartScreen フィルター機能(T)<br>アドオンの管理( <u>A</u> ) | *                              | 勝手に編集部                                |
|                                                   | 互換表示(⊻)<br>互換表示設定( <u>B</u> )                                   |                                |                                       |
| 実績と信頼                                             | このフィードの購読(E)<br>フィード探索(E)<br>Windows Update( <u>U</u> )         | Þ                              |                                       |
|                                                   | 開発者ツール(L)                                                       | F12                            |                                       |
| 東北地方太平洋沖地震におい                                     | Windows Messenger<br>接続の問題の診断<br>JWord プラグインの設定<br>JWord 検索バー   |                                | <b>/キングベスト3</b><br>(2012年2月) ▼        |
| ツールに関するコマンドです。                                    | インターネット オブション(型)                                                |                                | 🖓 + 🔍 100% -                          |

②[セキュリティ]-[ローカルイントラネット]-[サイト]を選択します。

| インターネット オブション    | <i>y</i>                               | ?     |
|------------------|----------------------------------------|-------|
| 全般セキュリティープ       | ライバシー コンテンツ 接続 プログラム 詳細設定              |       |
| セキュリティ設定を表示      | きたは変更するゾーンを選択してください。                   |       |
|                  | 🕵 🗸 🔕                                  | ^     |
| インターネット          | カル イント 信頼済みサイト 制限付きサイト<br>ラネット         | ~     |
|                  | レントラネット<br>トにあるすべての Web サイトには、このソ      | 8     |
|                  | してください。                                |       |
| このゾーンのセキュリラ      | ティのレベル(L)                              |       |
| <u>ታ</u> አን      | 6                                      |       |
| カス/<br>- 設       | な人設定<br>定を変更するには、「レベルのカスタマイズ」ボタンをクリック  | します   |
| - <del>1</del> # | 突該走を使用するには、「就走のレベル」 ボタンをクリックし          | はり    |
|                  |                                        |       |
|                  | レベルのカスタマイズ(Q) 既定のレベ                    | N(D)  |
|                  | すべてのゾーンを既定のレベルにリセットする(                 | B     |
|                  | ······································ |       |
|                  | OK キャンセル                               | 適用(A) |

③ローカルイントラネットの [詳細設定]を選択します。

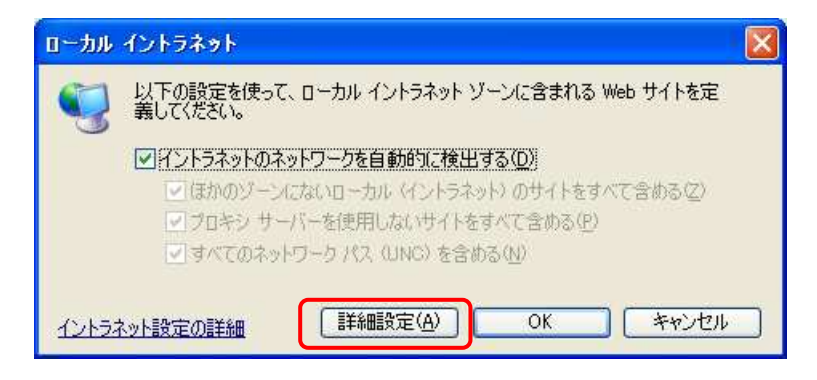

④[この Web サイトをゾーンに追加する]の欄にシステムの URL を入力し[追加]を選択 します。

| ローカル  | ብントラネット 🔀                                                             |
|-------|-----------------------------------------------------------------------|
| •     | このゾーンの Web サイトの追加と削除ができます。このゾーンの Web サイトす<br>べてに、ゾーンのセキュリティ設定が適用されます。 |
| το We | <u> し サイトをゾーンに追加する(D):</u>                                            |
| Web 7 | 110002                                                                |
|       | ゾーンのサイトにはすべてサーバーの確認 (https:) を必要とする(S)                                |
|       | <u> 閉じる(©)</u>                                                        |

⑤登録は以上となりますので、[閉じる]を選択し画面を閉じて下さい。